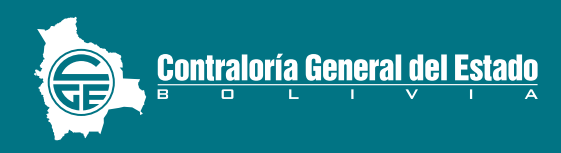

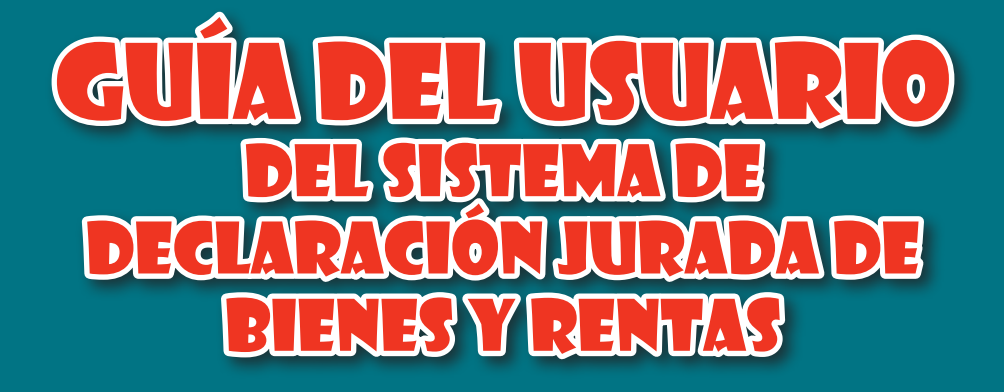

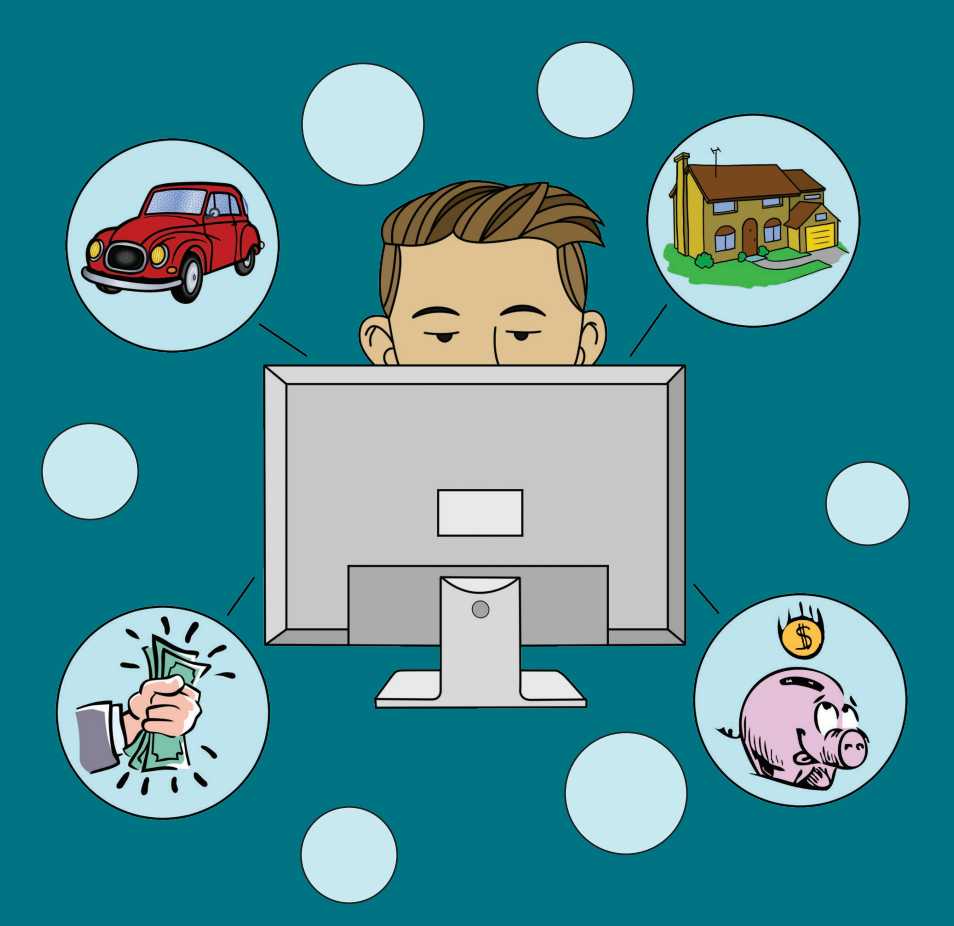

El Sistema de Declaración Jurada de Bienes y Rentas (DJBR) es un Sistema informático de acceso vía internet, en el que las servidoras y los servidores públicos pueden registrar su Declaración Jurada de Bienes y Rentas, a través del formulario electrónico, generar las declaraciones en formato PDF, imprimirlo, firmarlo y entregarlo en oficinas de la Contraloría General del Estado (CGE).

Para ingresar al Sistema el usuario deberá crear su cuenta por única vez, que le posibilitará llenar el Formulario Único de Declaración (FUD), dicha cuenta podrá utilizarla para las siguientes declaraciones que presentará a lo largo de su trabajo en la función pública.

# PASOS PARA HACER UNA DECLARACIÓN JURADA DE BIENES Y RENTAS

- *I.* Para acceder al Sistema de Declaración Jurada de Bienes y Rentas debe ingresar a la página web de la Contraloría General del Estado www.contraloria.gob.bo, ubicar el enlace "Declaración Jurada" y hacer click en el mismo.
- II. Cuando ingrese a la página principal del Sistema de Declaración Jurada de Bienes y Rentas – DJBR observará cuatro enlaces (como se ve en la imágen).

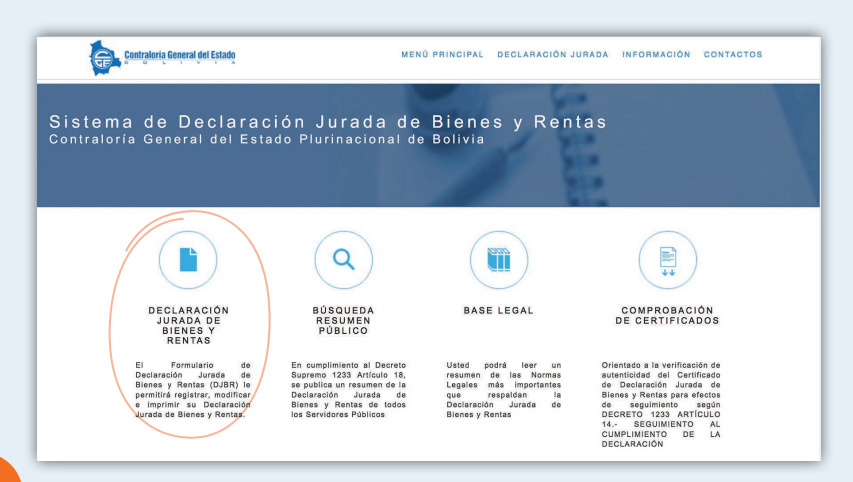

# III. Ingrese al enlace de acceso a "DECLARACIÓN JURADA DE BIE-NES Y RENTAS".

En este punto el sistema le mostrará el cuadro donde podrá elegir una de las dos opciones de acceso:

- 1. INGRESO POR CUENTA
- 2. INGRESAR CON TARJETA

| Ingreso por Cuenta - Formulario DJBR                                 | INGRESAR CON TARJETA                                                                                                    |
|----------------------------------------------------------------------|----------------------------------------------------------------------------------------------------|
| CUENTA DE USUARIO                                                    | ELUA ESTA OPCIÓN SI YA POSEE UNA TARJETA-OGE ACTIVA, PARA EL INGRESO AL SIST<br>DE DECLARACIÓN JURADA DE BIENES Y RENTAS. |
|                                                                      |                                                                                                    |
| CONTRASERA                                                           |                                                                                                    |
|                                                                      |                                                                                                    |
| DIGITE LA LETRAS Y NUMEROS QUE APAREGEN EN LA IMAGEN                 |                                                                                                    |
| DIGITE LA LETRAS T NUMEROS QUE AFARCON EN LA IMAGEN                  |                                                                                                    |
| DIGITE LA LETRAS Y NUMEROS QUE APARECEN EN LA IMAGEN Recorper Imagen | ACTIVAR TARJETA                                                                                                    |
| DUTE LA LETARS TRUMERUS QUE APARCESE ET LA MARCEN                    | ACTIVAR TARJETA                                                                                                    |
| INGREGAR CANCELAR                                                    | ACTIVAR TARJETA                                                                                                    |

Opción 1

"INGRESO POR CUENTA" debe acceder a la opción CREAR UNA CUENTA y seguir los siguientes pasos:

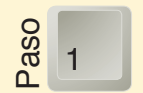

**Llenar sus datos personales** (recuerde que los datos que llene en esta sección se reflejarán en su Formulario Único de Declaración)

|                                                                              | UD. OLVIDO SU CUE                                                                                                    | ENTA - SOLICITE SU NUEV                                                                                         | A CUENTA DE USUARIO                                                                                                    |                                       |
|------------------------------------------------------------------------------|----------------------------------------------------------------------------------------------------|----------------------------------------------------------------------------------------------------|----------------------------------------------------------------------------------------------------|---------------------------------------|
| Paso 1/3. Datos F                                                            | Personales                                                                                                    |                                                                                                    |                                                                                                    |                                       |
| Según el Art.3 D.S. 123<br>deudas y rentas que tie<br>medidas legales corres | I3, la Declaración Jurada de Bienes y Rome antes durante y despues del ejercicio pondientes según el Art. 15 (Responsable) | entas es la obligación de toda ser<br>o a cargo. Por tanto llene correcta<br>ilidades por Incumplimiento a la F | vidora y servidor público de prestar declaración<br>mente sus datos en el formulario, caso contrari<br>resentación Oportuna de la DJBR.) | sobre los bienes,<br>o se seguira las |
|                                                                              | DOCUMENTO DE IDENTI                                                                                                    | FICACIÓN                                                                                                    |                                                                                                    |                                       |
|                                                                              | CEDULA DE IDENTIDAD (C.I.)                                                                                                 |                                                                                                    | -                                                                                                    |                                       |
|                                                                              | NÚMERO CI                                                                                                    | COMPLEMENTO CI                                                                                                  | EXPEDIDO EN                                                                                                    |                                       |
|                                                                              | 3456789                                                                                                    |                                                                                                    | LA PAZ •                                                                                                    |                                       |
|                                                                              |                                                                                                    | AYUDA Y ASISTENCIA                                                                                              |                                                                                                    |                                       |
|                                                                              | APELLIDO PATERNO                                                                                                    | APELLIDO MATERNO                                                                                                | APELLIDO DE CASADA                                                                                                    |                                       |
|                                                                              | QUISBERT                                                                                                    | ESPINOZA                                                                                                    | LLENAR                                                                                                    |                                       |
|                                                                              |                                                                                                    |                                                                                                    | AYUDA Y ASISTENCIA                                                                                                    |                                       |
|                                                                              | NOMBRES                                                                                                    |                                                                                                    |                                                                                                    |                                       |
|                                                                              | VIRGINIA                                                                                                    |                                                                                                    |                                                                                                    |                                       |
|                                                                              | GENERO                                                                                                    | FECHA NACIMIENTO                                                                                                |                                                                                                    |                                       |
|                                                                              | FEMENINO                                                                                                    | · 03/01/1975                                                                                                    |                                                                                                    |                                       |
|                                                                              |                                                                                                    | AYUDA Y ASISTENCIA                                                                                              | _                                                                                                    |                                       |
|                                                                              |                                                                                                    |                                                                                                    |                                                                                                    |                                       |
|                                                                              |                                                                                                    | SIGUIENTE >                                                                                                    |                                                                                                    |                                       |

#### Datos de contacto

aso 2

En el siguiente paso le pedirá datos adicionales (Opcional).

| Paso 2/3. Dalos |                                 |
|-----------------|---------------------------------|
|                 | CORREO ELECTRÓNICO 1 (OPCIONAL) |
|                 | virginiaq@gmail.com             |
|                 | AYUDA Y ASISTENCIA              |
|                 | CORREO ELECTRÓNICO 2 (OPCIONAL) |
|                 |                                 |
|                 |                                 |
|                 | TELÉFONO CELULAR (OPCIONAL)     |
|                 |                                 |
|                 |                                 |
|                 | TELÉFONO FIJO (OPCIONAL)        |
|                 |                                 |
|                 |                                 |

Es importante que otorque el dato de su correo electrónico 1, toda vez, que sólo así el Sistema podrá ayudarle a recuperar su contraseña si olvidó la misma.

#### Datos de la cuenta

<sup>2</sup>aso El Sistema generará de manera automática la Cuenta de 3 Usuario, de acuerdo a los datos personales que proporcionó en el cuadro anterior. Usted debe ingresar su CONTRASEÑA y confirmar la misma en los cuadros de texto que corresponde.

ES IMPORTANTE que usted resguarde su CUENTA DE USUARIO y su CONTRASEÑA en un lugar seguro, pues será requerido para ingresar al Sistema, cuando tenga que realizar su Declaración Jurada de Bienes y Rentas.

| Paso 3/3                                                 | . Datos de la Cuenta                                                                                                    |
|----------------------------------------------------------|----------------------------------------------------------------------------------------------------|
| DIGITE SU<br>CARACTE<br>CARACTE<br>CONTRAS<br>D.S. Nº 12 | J CONTRASEÑA, POR SECURIDAD DEBE SER MAYOR A S<br>RESIGNETIERE ETRAS Y MEROS 10, 20, 30, 30, 30, 40, 40, 40, 50, 50, 50, 50, 50, 50, 50, 50, 50, 5 |
|                                                          | CUENTA DE USUARIO                                                                                                    |
|                                                          | QEV03011975F                                                                                                    |
|                                                          | CONTRASEÑA                                                                                                    |
|                                                          | AYUDA Y ASISTENCIA                                                                                                    |
|                                                          | REPETIR CONTRASEÑA                                                                                                    |
|                                                          |                                                                                                    |
| ATENCION:<br>INGRESAR                                    | TOME NOTA DEL NOMBRE DE LA CUENTA Y LA CONTRASEÑA DIGITADA P<br>POSTERIORMENTE AL SISTEMA                                                          |

Al crear su contraseña debe considerar las siguientes características, por seguridad:

- Debe ser mayor a 8 caracteres
- Contener números y letras
- Uno o más caracteres especiales (que son @\$ # % / ¿?\* etc.).

## 4 4

#### Confirmación de los datos para creación de cuenta

El Sistema le pedirá la confirmación de los datos introducidos previamente. Deberá revisar cuidadosamente la infor-

mación transcrita ya que definirá su identidad en el Sistema y por consiguiente en los formularios de su declaración jurada.

El Sistema emitirá un mensaje para que recuerde el nombre de su cuenta y la contraseña digitada para ingresar posteriormente al Sistema y pueda acceder al Formulario de Declaración Jurada de Bienes y Rentas.

| y por consiguiente en lo formulari                                 | cos que emita a partir de este.                                                                 | y por consiguiente en la formular                                  | aoisi transcrita dado que deminan su trentidad en el Sistema<br>.os que emita a partir de este.  |
|--------------------------------------------------------------------|-------------------------------------------------------------------------------------------------|--------------------------------------------------------------------|--------------------------------------------------------------------------------------------------|
|                                                                    | DATOS PERSONALES                                                                                |                                                                    | DATOS PERSONALES                                                                                 |
| NÚMERO DE CI                                                       | 3456789                                                                                         | NÚMERO DE CI                                                       | 3456789                                                                                          |
| COMPLEMENTO DE CI                                                  |                                                                                                 | COMPLEMENTO DE CI                                                  |                                                                                                  |
| LUGAR DE EXPEDICION                                                | LA PAZ                                                                                          | LUGAR DE EXPEDICION                                                | LA PAZ                                                                                           |
| APELLIDO PATERNO                                                   | QUISBERT                                                                                        | APELLIDO PATERNO                                                   | QUISBERT                                                                                         |
| APELLIDO MATERNO                                                   | ESPINOZA                                                                                        | APELLIDO MATERNO                                                   | ESPINOZA                                                                                         |
| NOMBRES                                                            | VIRGINIA                                                                                        | NOMBRES                                                            | VIRGINIA                                                                                         |
| FECHA DE NACIMIENTO:                                               | 03/01/1975                                                                                      | FECHA DE NACIMIENTO:                                               | 03/01/1975                                                                                       |
| GENERO:                                                            | FEMENINO                                                                                        | GENERO:                                                            | FEMENINO                                                                                         |
| CORREO ELECTRONICO 1:                                              | virginiaq@gmail.com                                                                             | CORREO ELECTRONICO 1:                                              | virginiaq@gmail.com                                                                              |
| CORREO ELECTRONICO 2:                                              |                                                                                                 | CORREO ELECTRONICO 2:                                              |                                                                                                  |
| TELEFONO CELULAR:                                                  |                                                                                                 | TELEFONO CELULAR:                                                  |                                                                                                  |
| TELEFONO FIJO:                                                     |                                                                                                 | TELEFONO FIJO:                                                     |                                                                                                  |
| ATENCION: TOME NOTA DEL M<br>PARA INGRESAR POSTERIOR               | IOMBRE DE LA CUENTA Y LA CONTRASEÑA DIGITADA<br>MENTE AL SISTEMA                                | ATENCION: TOME NOTA DEL I<br>PARA INGRESAR POSTERIOR               | NOMBRE DE LA CUENTA Y LA CONTRASEÑA DIGITADA<br>MENTE AL SISTEMA                                 |
| CUENTA:                                                            | QEV03011975F                                                                                    | CUENTA:                                                            | QEV03011975F                                                                                     |
| CONTRASEÑA:                                                        |                                                                                                 | CONTRASEÑA:                                                        |                                                                                                  |
| LUsted ha revisa<br>acuerdo con el co                              | do sus datos primarios y esta de SI NO                                                          | ¿Usted ha revisa<br>acuerdo con el co                              | do sus datos primarios y esta de SI NO<br>ntenido?                                               |
| QEV03011975F                                                       | ado nota del nombre cuenta SI NO<br>y la contraseña digitada?                                   | QEV03011975F                                                       | ado nota del nombre cuenta SI NO<br>y la contraseña digitada?                                    |
| LESTÁ consciente<br>registrar informa<br>Sistema de Dec<br>Rentas? | de las consecuencias legales de<br>ción falsa o incompleta en el<br>laración Jurada de Blenes y | ¿Está consciente<br>registrar informa<br>Sistema de Den<br>Rentas? | de las consecuencias legales de<br>clón faísa o incompleta en el<br>claración Jurada de Bienes y |
| <.                                                                 | ATRÁS GUARDAR                                                                                   |                                                                    | ATRÁS GUARDAR                                                                                    |

### Opción 2

Alternativamente, si opta para ingresar al Sistema por "Activar Tarjeta", los pasos se describen a continuación:

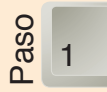

#### Activar tarjeta

Botón "ACTIVAR TARJETA" permite iniciar el registro de datos personales, estos se reflejarán en su Formulario Único de Declaración Jurada de Bienes y Rentas.

|                                                                              |                                                                                                    | ACTIVAR TARJETA CG                                                                                                 |                                                                                                    |                                                        |
|------------------------------------------------------------------------------|----------------------------------------------------------------------------------------------------|----------------------------------------------------------------------------------------------------|----------------------------------------------------------------------------------------------------|--------------------------------------------------------|
| Paso 1/3. Datos F                                                            | Personales                                                                                                    |                                                                                                    |                                                                                                    |                                                        |
| Según el Art.3 D.S. 123<br>deudas y rentas que tie<br>medidas legales corres | 13, la Declaración Jurada de Bienes y R<br>ine antes durante y despues del ejercici<br>pondientes según el Art. 15 (Responsal) | tentas es la obligación de toda ser<br>lo a cargo. Por tanto llene correcta<br>bilidades por Incumplimiento a la l | vidora y servidor público de prestar decl<br>imente sus datos en el formulario, caso<br>Presentación Oportuna de la DJBR.) | laración sobre los bienes,<br>contrario se seguira las |
|                                                                              | DOCUMENTO DE IDENTI                                                                                                    | FICACIÓN                                                                                                    |                                                                                                    |                                                        |
|                                                                              | CEDULA DE IDENTIDAD (C.I.)                                                                                                    | CEDULA DE IDENTIDAD (C.I.)                                                                                         |                                                                                                    |                                                        |
|                                                                              | NÚMERO CI                                                                                                    | COMPLEMENTO CI                                                                                                    | EXPEDIDO EN                                                                                                    |                                                        |
|                                                                              | 3456789                                                                                                    |                                                                                                    | LA PAZ •                                                                                                    |                                                        |
|                                                                              | APELLIDO PATERNO                                                                                                    | APELLIDO MATERNO                                                                                                   |                                                                                                    |                                                        |
|                                                                              | QUISBERT                                                                                                    | ESPINOZA                                                                                                    |                                                                                                    |                                                        |
|                                                                              | NOMBRES                                                                                                    |                                                                                                    |                                                                                                    |                                                        |
|                                                                              | VIRGINIA                                                                                                    |                                                                                                    |                                                                                                    |                                                        |
|                                                                              | GENERO                                                                                                    | FECHA NACIMIENTO                                                                                                   |                                                                                                    |                                                        |
|                                                                              | FEMENINO                                                                                                    | - 03/01/1975                                                                                                    |                                                                                                    |                                                        |

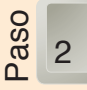

#### Datos de contacto

En el siguiente paso el sistema le pedirá datos de contacto

| Paso 2/3. Datos | de Contacto                     |
|-----------------|---------------------------------|
|                 | CORREO ELECTRÓNICO 1 (OPCIONAL) |
|                 | virginiaq@gmail.com             |
|                 | AYUDA Y ASISTENCIA              |
|                 | CORREO ELECTRÓNICO 2 (OPCIONAL) |
|                 |                                 |
|                 | TELÊFONO GELULAR (OPCIONAL)     |
|                 | TELÉFONO FIJO (OPCIONAL)        |
|                 |                                 |

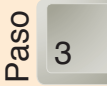

#### Datos de la Tarjeta a Activar

En este cuadro deberá ingresar los datos proporcionados en la franja de seguridad, que oculta el Código de la Tarjeta y el número PIN, que debe raspar y copiarlos en las áreas solicitadas.

| Çontraloria General | del Estado                      | riota a Activar      |                                                                                                    |                                                                                                    |
|---------------------|---------------------------------|----------------------|----------------------------------------------------------------------------------------------------|----------------------------------------------------------------------------------------------------|
|                     | Paso 3/3. Datos de la Ta        | rjeta a Activar      |                                                                                                    |                                                                                                    |
|                     | DIGITE LOS DATOS DE LA TARJETA. |                      |                                                                                                    |                                                                                                    |
|                     | CÓDIGO DE LA TARJETA            | CÓDIGO DE LA TARJETA |                                                                                                    |                                                                                                    |
|                     | 0004                            | A8F9                 | 8563                                                                                                    |                                                                                                    |
|                     | NÚMERO PIN                      |                      |                                                                                                    |                                                                                                    |
|                     |                                 |                      |                                                                                                    |                                                                                                    |
|                     | FA >                            | RÁS GUARDA           | R                                                                                                    | t LIR                                                                                                    |
| Anverso             | Contraloría Beneral del Estado  | Reverso              | Contract Sec.     Contract Sec.     Contrac | The Architecture<br>The State State St |

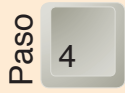

#### Confirmación de los datos

Deberá revisar cuidadosamente la información transcrita y guardar los datos que emite el sistema para acceder al Formulario de Declaración Jurada de Bienes y Rentas.

| CON                                                              | FIRMACION DE LOS DATOS                                                                                 | CO<br>Revise cuidadosamente la informa                      | NFIRMACION DE LOS DATOS                                                                             |
|------------------------------------------------------------------|----------------------------------------------------------------------------------------------------|-------------------------------------------------------------|----------------------------------------------------------------------------------------------------|
| or consiguiente en lo formularios o                              | ue emita a partir de este.                                                                             | por consiguiente en lo formularios                          | que emita a partir de este.                                                                         |
|                                                                  | DATOS PERSONALES                                                                                       |                                                             | DATOS PERSONALES                                                                                    |
| IÚMERO DE CI                                                     | 3456789                                                                                                | NÚMERO DE CI                                                | 3456789                                                                                             |
| OMPLEMENTO DE CI                                                 |                                                                                                    | COMPLEMENTO DE CI                                           |                                                                                                    |
| UGAR DE EXPEDICION                                               | LA PAZ                                                                                                 | LUGAR DE EXPEDICION                                         | LA PAZ                                                                                              |
| PELLIDO PATERNO                                                  | QUISBERT                                                                                               | APELLIDO PATERNO                                            | QUISBERT                                                                                            |
| PELLIDO MATERNO                                                  | ESPINOZA                                                                                               | APELLIDO MATERNO                                            | ESPINOZA                                                                                            |
| IOMBRES                                                          | VIRGINIA                                                                                               | NOMBRES                                                     | VIRGINIA                                                                                            |
| ECHA DE NACIMIENTO:                                              | 03/01/1975                                                                                             | FECHA DE NACIMIENTO:                                        | 03/01/1975                                                                                          |
| GENERO:                                                          | FEMENINO                                                                                               | GENERO:                                                     | FEMENINO                                                                                            |
| CORREO ELECTRONICO 1:                                            |                                                                                                    | CORREO ELECTRONICO 1:                                       |                                                                                                    |
| ORREO ELECTRONICO 2:                                             |                                                                                                    | CORREO ELECTRONICO 2:                                       |                                                                                                    |
| ELEFONO CELULAR:                                                 |                                                                                                    | TELEFONO CELULAR:                                           |                                                                                                    |
| ELEFONO FIJO:                                                    |                                                                                                    | TELEFONO FIJO:                                              |                                                                                                    |
| ÓDIGO DE TARJETA:                                                | 0004A8F98563                                                                                           | CÓDIGO DE TARJETA:                                          | 0004A8F98563                                                                                        |
| 2Usted ha revisado<br>acuerdo con el cont                        | sus datos primarios y esta de SI NO                                                                    | JUsted ha revisad                                           | do sus datos primarios y esta de SI NO<br>tenido?                                                   |
| LEstá consciente d<br>registrar informacio<br>Sistema de Declara | e las consecuencias legales de SI NO<br>ón faisa o incompleta en el<br>ción Jurada de Bienes y Rentas? | ¿Está consciente<br>registrar informad<br>Sistema de Declar | de las consecuencias legales de<br>Jón faisa o incompleta en el<br>ación Jurada de Bienes y Rentas? |
| < A                                                              | TRÁS GUARDAR                                                                                           | 1                                                           | ATRÁS GUARDAR                                                                                       |

En ambas opciones de Registro por Cuenta o Registro con tarjeta, si los datos fueron ingresados correctamente, saldrá el siguiente mensaje

| SE GUARDARON LOS DATOS CORRECTAMENTE<br>Sr(a), QUISBERT ESPINOZA VIRCINIA con el Ivro de Documento 3456789 por favor ingrese<br>con su juenta registrante al Ergmutento Líoro de Decadración Jurada de Reines y Rentas para |
|----------------------------------------------------------------------------------------------------|
| presentar su Declaracion                                                                                                    |

Al hacer click en aceptar usted podrá ingresar con su cuenta o tarjeta al Sistema de Declaración Jurada de Bienes y Rentas y puede empezar a llenar las casillas que corresponda, guardar sus datos y hacer observaciones cuando lo considere en la casilla designada para ese propósito.

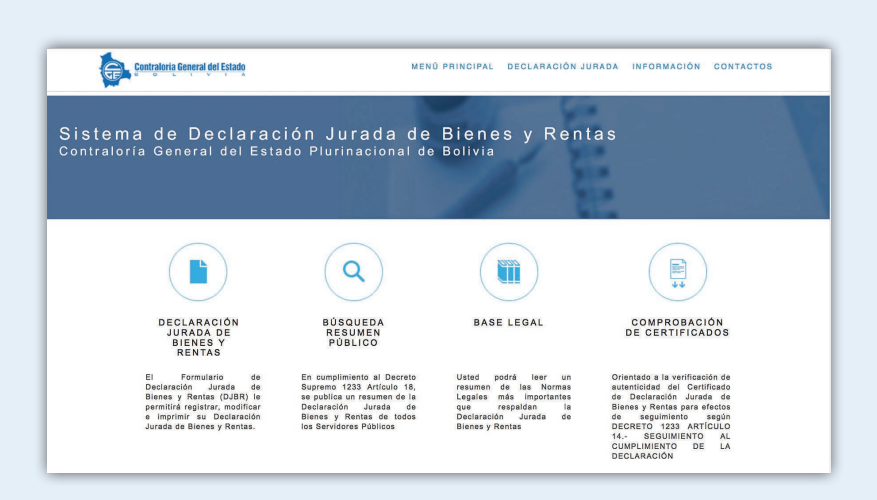

# ¿CÓMO INGRESAR A LA DECLARACIÓN JURADA DE BIENES Y RENTAS PARA ACTUALIZAR Y/O CAMBIAR DATOS?

| Contraloria General del Estado                                                                                                    | MENC                                                                                                    | ) PRINCIPAL DECLARACIÓN JU                                                                                                    | IRADA INFORMACIÓN CONTACTOS                                                                                                    |
|----------------------------------------------------------------------------------------------------|----------------------------------------------------------------------------------------------------|----------------------------------------------------------------------------------------------------|----------------------------------------------------------------------------------------------------|
| Sistema de Declarac<br>Contraloría General del Esta                                                                                                    | ión Jurada de<br>do Plurinacional de                                                                                                    | Bienes y Rent<br><sup>Bolivia</sup>                                                                                                    | as                                                                                                    |
|                                                                                                    | ٩                                                                                                    |                                                                                                    | •••                                                                                                    |
| DECLARACIÓN<br>JURADA DE<br>BIENES Y<br>RENTAS                                                                                                    | BÚSQUEDA<br>RESUMEN<br>PÚBLICO                                                                                                    | BASE LEGAL                                                                                                    | COMPROBACIÓN<br>DE CERTIFICADOS                                                                                                    |
| El Formulario de<br>Declaración Junada de<br>Blenes y Renta (DJBR) de<br>permitir registrar, modificar<br>e imprintar ao Declaración<br>Jurada de Blenes y Rentas.            | En cumplimiento al Decreto<br>Supremo 1233 Artículo 18,<br>se publica un resumen de la<br>Declaración Jurada de<br>Bienes y Rentas de todos<br>los Servidores Públicos  | Usted podrá leer un<br>resumen de las Normas<br>Legales más importantes<br>que respaldan la<br>Declaración Jurada de<br>Biones y Rentas                                                                      | Orientado a la verificación de<br>automiticado del Cartificación<br>del Declaración Jurada de<br>Blanes y Rentas para afectos<br>del del del del del del del del del<br>DECRETO 1233. ARTÍCULIO<br>14 SEGUIMIENTO AL<br>CUMPLIMIENTO DE LA<br>DECLARACIÓN |
| RECUERDE:<br>Places para la prese<br>er presentada por l<br>primer dia habili deal<br>addisina de deal<br>edicionalmente con el<br>30 días colendario o<br>SUPREMO 1233 GAPI1 | ntación de la Declaración<br>as Servidoras y Servidora<br>ejercicio del Cargo), dur<br>mes siguiente de su naci<br>muputables desde el prim<br>ULLO I, ARTÍCULO 4 (Prer | : La Declaración Jurada de<br>s Póblicos según correspo<br>nine (en el mes de su rara<br>l de las copisitas de de<br>miento) y después; del ejere<br>ro fa de su devincuisció<br>entación de la Declaración) | Bienes y Rentas debe<br>nda, antes (hasta el<br>zimiento si reside en<br>pertamento, contarán<br>zicio del cargo (hasta<br>). Según DECRETO                                                                                                    |

### A través de sus dos modalidades: "Ingreso por cuenta" o "Ingresar con tarjeta"

**Ingreso por Cuenta.-** El ingreso es directo una vez llenado los datos proporcionados por el sistema

|                            |                           | ELUA ESTA OPCION SI YA POSEE UNA TARJETA-CGE ACTIVA, PARA EL INGRESO AL SISTEMA<br>DE DECLARACIÓN JURIDA DE BIENES Y RENTAS. |
|----------------------------|---------------------------|----------------------------------------------------------------------------------------------------|
| UENTA DE USUARIO           |                           |                                                                                                    |
| ACARDATT2121               |                           |                                                                                                    |
| ONTRASEÑA                  |                           |                                                                                                    |
|                            |                           |                                                                                                    |
| DIGITE LA LETRAS Y NÚMEROS | QUE APARECEN EN LA IMAGEN |                                                                                                    |
| PFDW                       | PFDW                      |                                                                                                    |
|                            | Recargar Imagen           | ACTIVAR TARJETA                                                                                                    |
| FDW                        | Recargar Imagen           | ACTIVAR TARJETA                                                                                                    |

**Ingreso con Tarjeta.-** En una segunda ventana le solicitará un dato personal y código secreto proporcionado en la tarjeta activada.

| INGRESAR CON CUENTA                                                                                             | Ingreso por Tarjeta - Formulario DJB                | R                                                                   |
|----------------------------------------------------------------------------------------------------|-----------------------------------------------------|---------------------------------------------------------------------|
| ELUA ESTA OPCIÓN SI YA POSEE UNA CUENTA PARA EL INGRESO AL SISTEMA DE<br>DECLARACIÓN JURADA DE BIENES Y RENTAS. | bigite tos delos requeitoos para ingresar al disten | na.                                                                 |
|                                                                                                    | TIPO DE DOCUMENTO                                   |                                                                     |
|                                                                                                    | CEDULA DE IDENTIDAD                                 | -                                                                   |
|                                                                                                    | NÚMERO DE CEDULA DE IDENTIDAD                       | NÚMERO<br>COMPLEMENTO                                               |
|                                                                                                    | 3456789                                             |                                                                     |
|                                                                                                    | CÓDIGO DE LA TARJETA (SIN ESPACIOS)                 | ( si su número de cedula<br>no tisne este<br>complemento deje vacio |
|                                                                                                    | 0004A8F98563                                        |                                                                     |
|                                                                                                    | DIGITE LA LETRAS Y NÚMEROS QUE APAR                 | ECEN EN LA IMAGEN                                                   |
|                                                                                                    | M8IP M8TP                                           | Recarger Imagen                                                     |
|                                                                                                    | INGRESAR                                            | NOFLAD                                                              |

Finalmente al ingresar usted estará listo para actualizar, hacer modificaciones u observaciones en su Declaración Jurada de Bienes y Rentas.

| Contratoria General del Estado                                                             | ( Sistema                                                                                             | i de Declaración Jurada de Bienes y Rentas                                                                                                    | A Salir del                                               |
|--------------------------------------------------------------------------------------------|----------------------------------------------------------------------------------------------------|----------------------------------------------------------------------------------------------------|-----------------------------------------------------------|
| DATOS DE LA DECLA                                                                          |                                                                                                    |                                                                                                    |                                                           |
| DATOS DE LA DEGLA                                                                          |                                                                                                    | NUTVO Formulation de Devlacembre June de                                                                                                    |                                                           |
| Digite CORRECTAMENTE la III                                                                | normación sonenada para comenza                                                                       | i un NOEVO Pomolano de Declaración Jurada                                                                                                    |                                                           |
|                                                                                            |                                                                                                    |                                                                                                    |                                                           |
| MOTIVO DE LA DECLARA                                                                       | ACION:                                                                                                |                                                                                                    |                                                           |
|                                                                                            | EL EJERCICIO DEL NUEVO CARG                                                                           | 0                                                                                                    |                                                           |
|                                                                                            | IZACIÓN DUPANTE EL E IERCICIO                                                                         | DEL CARGO                                                                                                    |                                                           |
|                                                                                            | N VOLUNTARIA                                                                                          | DEL ONIGO                                                                                                    |                                                           |
| 5. OPOR ASUMIR                                                                             | ELETERCICIO DEL NUEVO CARO                                                                            | O Y POR LA CONCLUSION DEL ANTERIOR CARGO                                                                                                    |                                                           |
|                                                                                            | ÓN DE DECLARACIÓN JURADA DE                                                                           | RIENES Y DENTAS                                                                                                    |                                                           |
| C. Oncontrionor                                                                            |                                                                                                    | SEREO TREMMO                                                                                                    |                                                           |
| DECLARAR COMO:                                                                             | _                                                                                                    |                                                                                                    |                                                           |
| 0                                                                                          | SERVIDOR PÚBLICO EN I                                                                                 | BOLIVIA                                                                                                    |                                                           |
| 0                                                                                          | SERVIDOR PÚBLICO EN I                                                                                 | EL EXTERIOR                                                                                                    |                                                           |
| DEPARTAMENTO DOM                                                                           | NDE PRESENTARÁ SU DE                                                                                  | ECLARACIÓN                                                                                                    |                                                           |
| SELECCIONAR                                                                                |                                                                                                    | -                                                                                                    |                                                           |
|                                                                                            |                                                                                                    |                                                                                                    |                                                           |
| D.S. Nº1233 Art. 5 (Di<br>información de su Deci<br>reside en las capitales<br>nacimiento. | ECLARACIÓN DURANTE EL EJER<br>aración Jurada de Bienes y Rentas<br>s de departamento, y si reside fue | CICIO DEL CARGO).I. Todas las servidoras y servidores públicos debe<br>s durante el ejercicio del cargo, presentando la misma durante el mes de<br>arra de las capitales de departamento, contarán adicionalmente con el me: | án actualizar la<br>su nacimiento si<br>a siguiente de su |
| EL LUGAR DONDE RE<br>DEPARTAMENTO?                                                         | ESIDE EL DECLARANTE ¿ES                                                                               | CAPITAL DE                                                                                                    |                                                           |
| SELECCIONAR                                                                                |                                                                                                    | <u>·</u>                                                                                                    |                                                           |
| PAÍS DE RESIDENCIA D                                                                       | EL DECLARANTE                                                                                         | LOCALIDAD DE RESIDENCIA DEL DECLARANTE                                                                                                    |                                                           |
| BOLIVIA                                                                                    |                                                                                                    |                                                                                                    |                                                           |
|                                                                                            |                                                                                                    |                                                                                                    |                                                           |
| D.S. Nº1233 Art. 3 Inc. a) I<br>bienes, deudas y rentas qu                                 | Declaración Jurada de Bienes y Re<br>le tiene antes, durante y después de                             | ntas: Es la obligación de toda servidora y servidor público de prestar decla<br>el ejercicio del cargo.                                                                                                    | ración sobre los                                          |
|                                                                                            |                                                                                                    |                                                                                                    |                                                           |
|                                                                                            | GL                                                                                                    | CANCELAR                                                                                                    |                                                           |
|                                                                                            |                                                                                                    |                                                                                                    |                                                           |

## RECUPERACIÓN DE CUENTA

Si olvidó su cuenta o perdió los datos de su tarjeta, tiene las siguientes opciones para recuperarla.

## OPCIÓN 1. Recuperación de cuenta de usuario

Si usted registró su correo electrónico al momento de Crear la cuenta, podrá recuperar su contraseña siguiendo los siguientes pasos: Haga click en el botón "OLVIDO SU CUENTA".

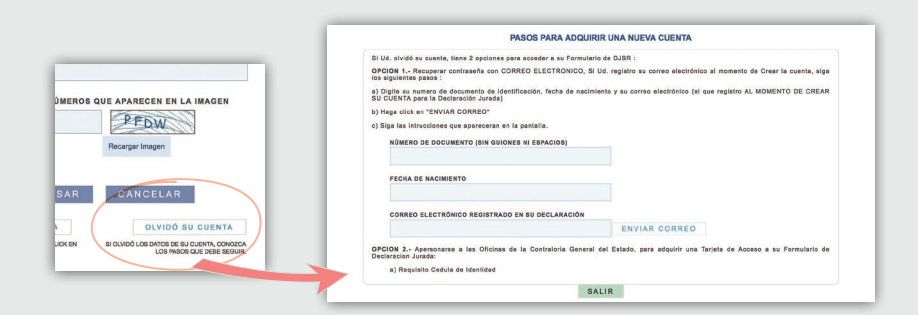

Deberá registrar el número de documento (Cédula de Identidad o Número de Pasaporte), la fecha de nacimiento y el correo electrónico, finalmente pulsar en el botón "ENVIAR CORREO". En un plazo máximo de 48 horas se le otorgará el dato requerido, dependiendo del servicio de correo que posea. Si requiere ingresar de forma inmediata a su Declaración Jurada puede optar por la opción 2, activando una tarjeta.

# OPCIÓN 2.

### Activar nueva tarjeta CGE

En caso de pérdida de la tarjera CGE deberá apersonarse a la brevedad posible a las oficinas de la Contraloría General del Estado, para adquirir una nueva Tarjeta CGE de Acceso para su Formulario de DJBR.

Recuerde que es posible ingresar al Sistema de DJBR con una Tarjeta CGE activada. Deberá introducir los datos requeridos para que el Sistema le direccione al Formulario de la Declaración Jurada de Bienes y Rentas.

Recuerde que con la Tarjeta Raspadita podrá ingresar de forma inmediata al Sistema para que realice su Declaración Jurada de Bienes y Rentas.

# Direcciones de la Contraloría General del Estado

La Paz Colón esq. Indaburo Telf.: (591 - 2) 2177400 Fax: (591 - 2) 2000861 Santa Cruz 2° Anillo/Av. Trinidad Nº 706 Telf.: (591 - 3) 3339094 (591 - 3) 3364223 Fax: (591 - 3) 3343355 Cochabamba Calle Jordán Nº 351 Telf.: (591 - 4) 4234003 (591 - 4) 4234004 Fax: (591 - 4) 4234006 <u>Tarija</u> Calle La Madrid E Nº 182 Telf.: (591 - 4) 6642037 (59<u>1 - 4) 6645696</u> Fax: (591 - 4) 6643604 **Chuquisaca** Calle Bolívar Nº 701 esq. Dalence Telf.: (591 - 4) 6453870 (591 - 4) 6454448 Fax: (591 - 4) 6913283 Oruro Calle Caro Nº 307 Telf.: (591 - 2) 5254514 (591 - 2) 5277206 Fax: (591 - 2) 5277203 Potosí Calle Frías Nº 66 Telf.: (591 - 2) 6223817 (591 - 2) 6227443 Fax: (591 - 2) 6223876 Beni Av. Nicolás Suarez Nº 517 Telf.: (591 - 3) 4623252 (591 - 3) 4620138 Fax: (591 - 3) 4620588 Pando Av. 9 de Febrero Nº 227 Telf.: (591 - 3) 8422065 (591 - 3) 8422102 Fax: (591 - 3) 8422735

| Dirección Edición Dibujos y Diag<br>Lic. Carla Quisbert Fernandes Lic. Yeny Gonzales Hernani Javier Antezar |
|----------------------------------------------------------------------------------------------------|
|----------------------------------------------------------------------------------------------------|

Noviembre de 2016